Candidate Quick Reference Guide

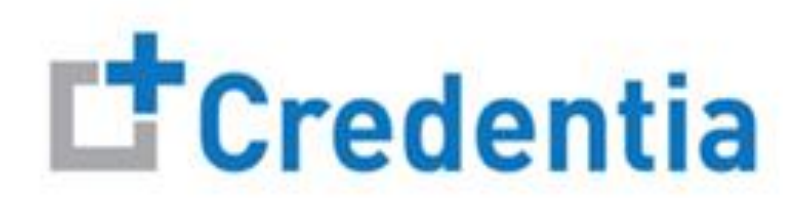

### How to Cancel or Reschedule an Exam

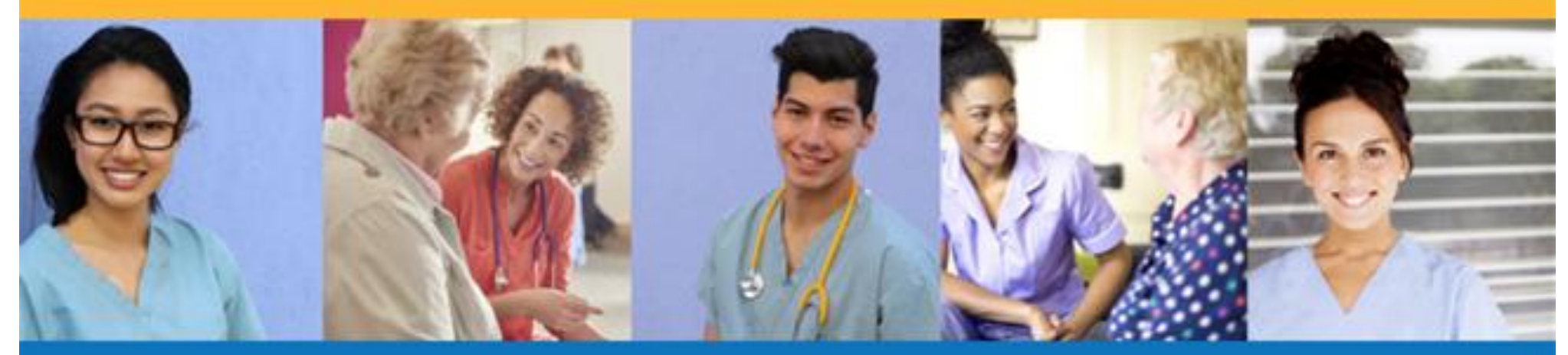

**Exam Cancellation** 

- Select the "Cancel" button for the exam you wish to cancel
- When you cancel an exam, a voucher will be automatically applied to your account and will appear in your shopping cart for use for when you schedule a replacement exam

### Credentia

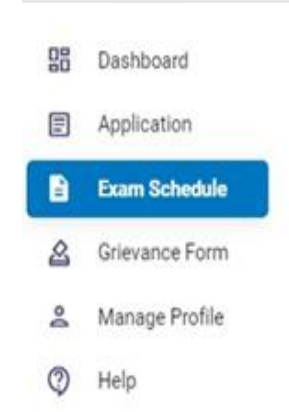

Registry

2

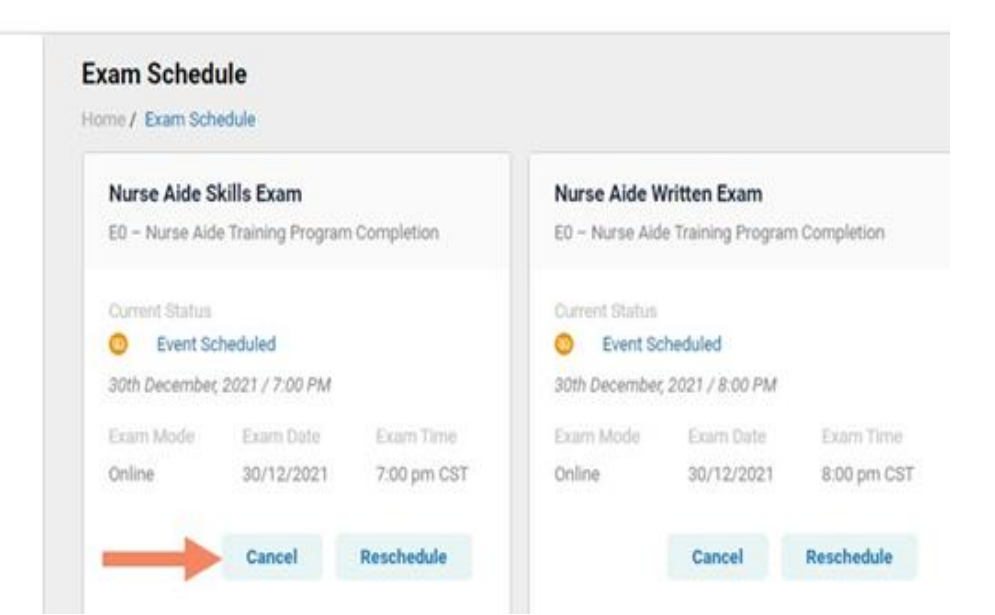

Reschedule Exam

Select "Reschedule" for the desired exam

### Credentia

| Dashboard      | Exam Schedu                                                                                       | ule<br>edule                                                                                                    |                                                                                                    |                                                                                                    |                                                                                                    |                                                                                                    |  |
|----------------|---------------------------------------------------------------------------------------------------|----------------------------------------------------------------------------------------------------|----------------------------------------------------------------------------------------------------|----------------------------------------------------------------------------------------------------|----------------------------------------------------------------------------------------------------|----------------------------------------------------------------------------------------------------|--|
| Application    |                                                                                                   |                                                                                                    |                                                                                                    |                                                                                                    |                                                                                                    |                                                                                                    |  |
| Exam Schedule  | Nurse Aide S                                                                                      | kills Exam                                                                                                    | s Exam                                                                                               |                                                                                                    | Nurse Aide Written Exam                                                                                                    |                                                                                                    |  |
| Grievance Form | Current Status                                                                                    |                                                                                                    |                                                                                                    | Current Status                                                                                                    |                                                                                                    |                                                                                                    |  |
| Manage Profile | Event Scheduled                                                                                   |                                                                                                    |                                                                                                    | O Event Scheduled                                                                                                    |                                                                                                    |                                                                                                    |  |
| Help           | 27th December,<br>Exam Mode                                                                       | 2021 / 3:00 PM<br>Exam Date                                                                                                    | Exam Time                                                                                            | 30th December<br>Exam Mode                                                                                                    | 2021 / 6:30 PM<br>Exam Date                                                                                                    | Exam Time                                                                                                    |  |
| Registry       | Test Center                                                                                       | 27/12/2021                                                                                                    | 3:00 pm CST                                                                                          | Online                                                                                                    | 30/12/2021                                                                                                    | 6:30 pm CST                                                                                                    |  |
|                |                                                                                                   | Cancel                                                                                                    | Reschedule                                                                                           | -                                                                                                    | Cancel                                                                                                    | Reschedule                                                                                                    |  |
|                | Dashboard<br>Application<br>Exam Schedule<br>Grievance Form<br>Manage Profile<br>Help<br>Registry | Dashboard     Exam Schedule       Application     Nurse Aide S       Exam Schedule     Nurse Aide S       Grievance Form     Current Status       Manage Profile     © Event Sc       Help     Exam Mode       Registry     Test Center | Dashboard   Application   Exam Schedule   Grievance Form   Manage Profile   Help   Registry   Cancel | Dashboard   Application   Exam Schedule   Application   Exam Schedule   Grievance Form   Manage Profile   Help   Registry     Exam Mode   Exam Date   Exam Time   Test Center   27/12/2021   3:00 pm CST | Dashboard   Application   Exam Schedule   Grievance Form   Manage Profile   Help   Registry     Current Status   Ourrent Status   Ourrent Status   Data   Exam Mode   Test Center   Ourrent Reschedule | Dashboard   Application   Exam Schedule   Grievance Form   Manage Profile   Help   Registry     Exam Mode   Exam Mode   Exam |  |

Copyright Credentia Services LLC. All rights reserved.

Reschedule Online Written/Oral Exam

#### To reschedule an online written/oral exam:

- 1. Select online exam
- 2. Select your time zone
- 3. Select your preferred exam date (note that days in bold have exam times available and disabled days have no available exam times)
- 4. Select your preferred time of day range for the exam date selected
- 5. Select one of the available time slots
- 6. Select "Reschedule" button

| 06:00) Central Time (US & C 👻 | Select Date                                         | -6             | (UTC-06:00) Central Time (US & C 🔻 12/27/2021                                                           |
|-------------------------------|-----------------------------------------------------|----------------|----------------------------------------------------------------------------------------------------|
| 2 DEC 2                       | DEC 2021 < >                                        |                | Select Pange                                                                                            |
|                               | S M T W T F S                                       |                |                                                                                                    |
|                               | 1 2 3 4                                             |                |                                                                                                    |
|                               | 5 6 7 8 9 10 11                                     |                | Available Slots 5                                                                                       |
|                               | 10 20 21 22 23 24 25                                |                | 12:30         13:00         13:30         14:00         14:30         15:00         15:30         12:00 |
|                               | 26 27 28 29 30 31                                   | Dates in bold  | 12:45 13:15 13:45 14:15 14:45 15:15 15:45 12:15                                                         |
| • Available                   | Available      Not available     Today     Selected | have available |                                                                                                    |
|                               |                                                     | CARIT CITES    | Available      Limited Slots     Selected     Resc                                                      |
|                               |                                                     |                |                                                                                                    |

Reschedule Test Center Exam

#### To reschedule a written/oral or skills exam at a test center:

- 1. Select Test Center
- 2. Select your time zone
- 3. Select your preferred exam date range
- 4. If your training program provided you with a Test Center ID, select the "Find Test Center" option and enter your Test Center ID
- 5. Select the "Search" button to find available exam dates

- 6. Select an available exam date
- 7. Select a test center from the available list
- 8. Select a test time from the available list
- 9. Select "Reschedule" button

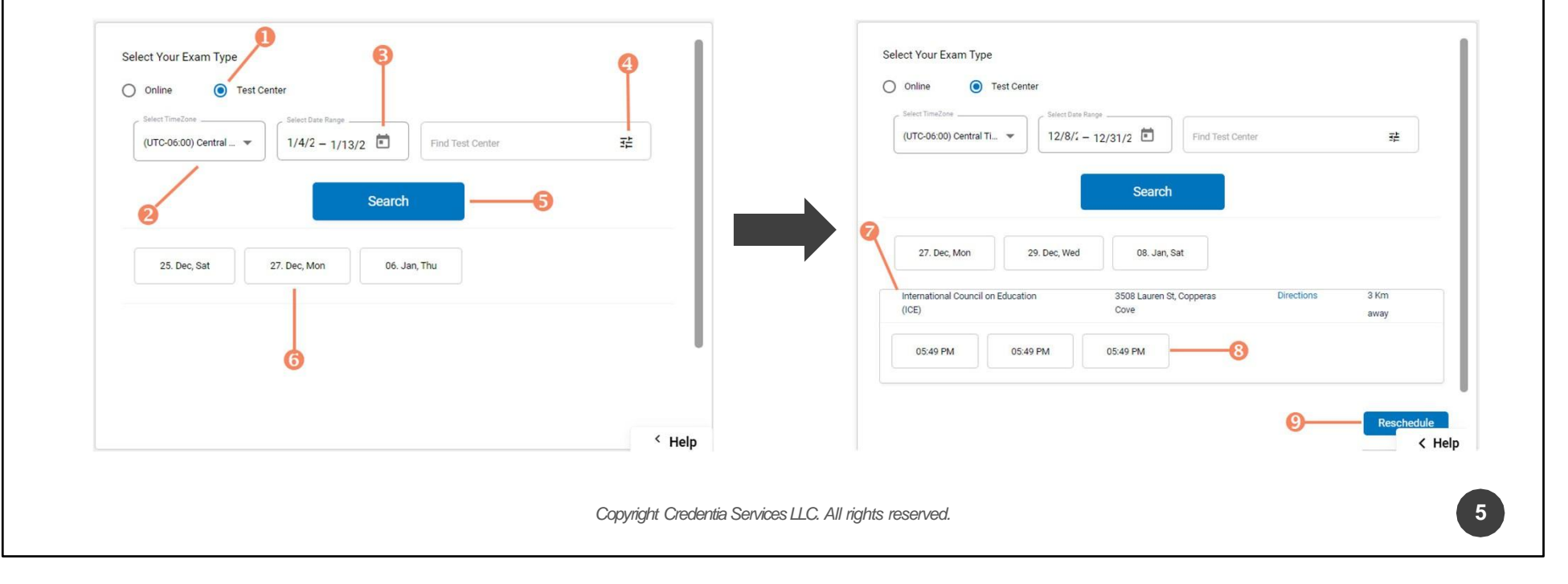